## **Entering or Selecting Teams**

RinkWriter's "Select Teams" Form is divided into parts and contains Instructions.

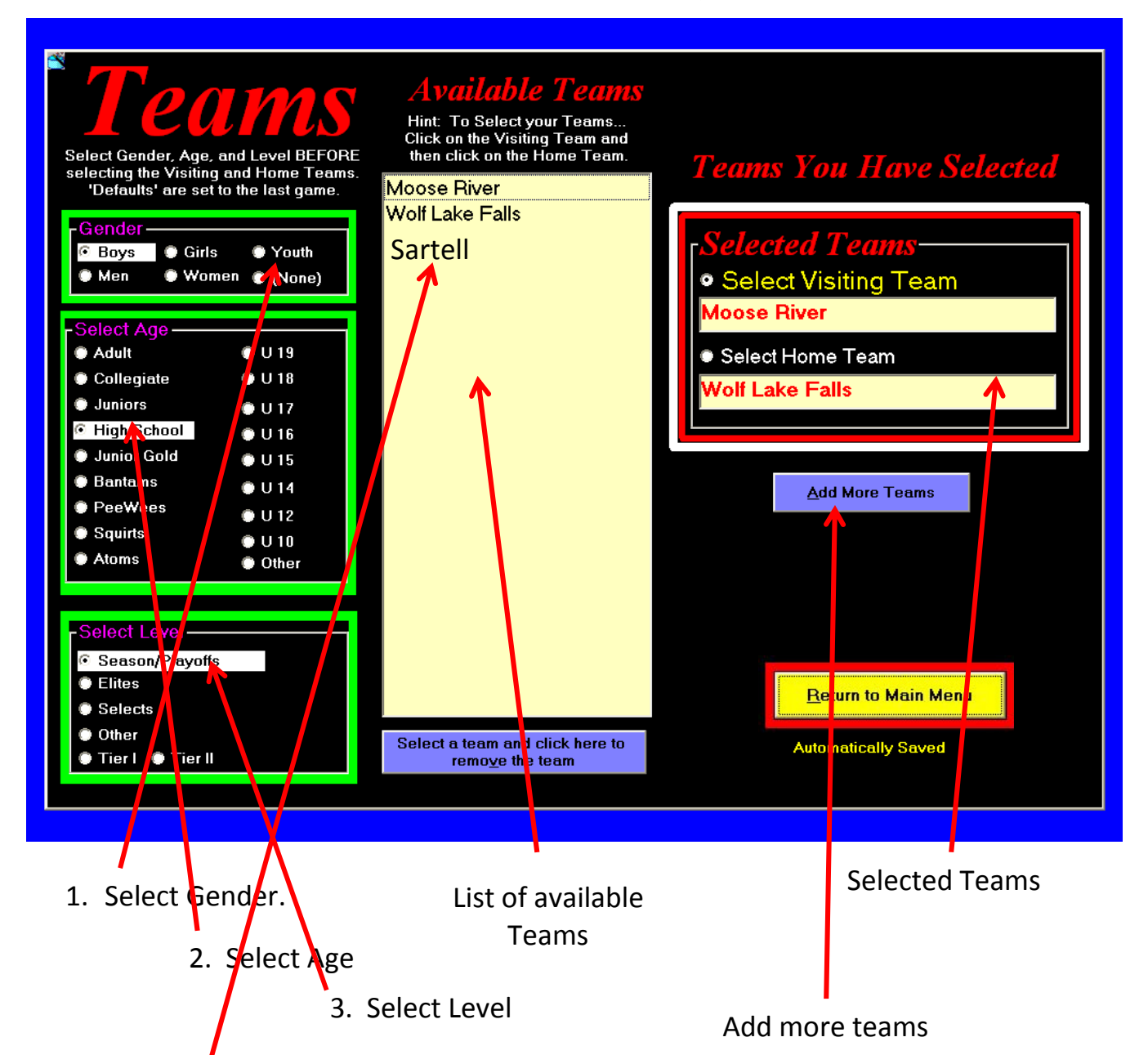

## To Name a Team

## Sample Team: / "Sartell Bantam A"

- 2. Add "Sartell" (only) to the list of teams
- 3. Select "Youth" as the Gender
- 4. Select "Bantams" as the Age
- 5. Select "A" as the Level
- 1. ...and then select "Sartell" as the "Visiting" or "Home" team to create the name..

**Do Not** Enter "**Sartell Bantam A**" as an "Available Team".